#### Wie wird der Mikrowechselrichter über das Internet für den Router konfiguriert?

1. Schalten Sie das drahtlose Netzwerk Ihres PCs/Handys ein.

2. Wählen Sie das Logger-Netzwerk (Netzwerkname: AP+SN) und stellen Sie eine Verbindung her. Das Standardpasswort lautet 12345678.

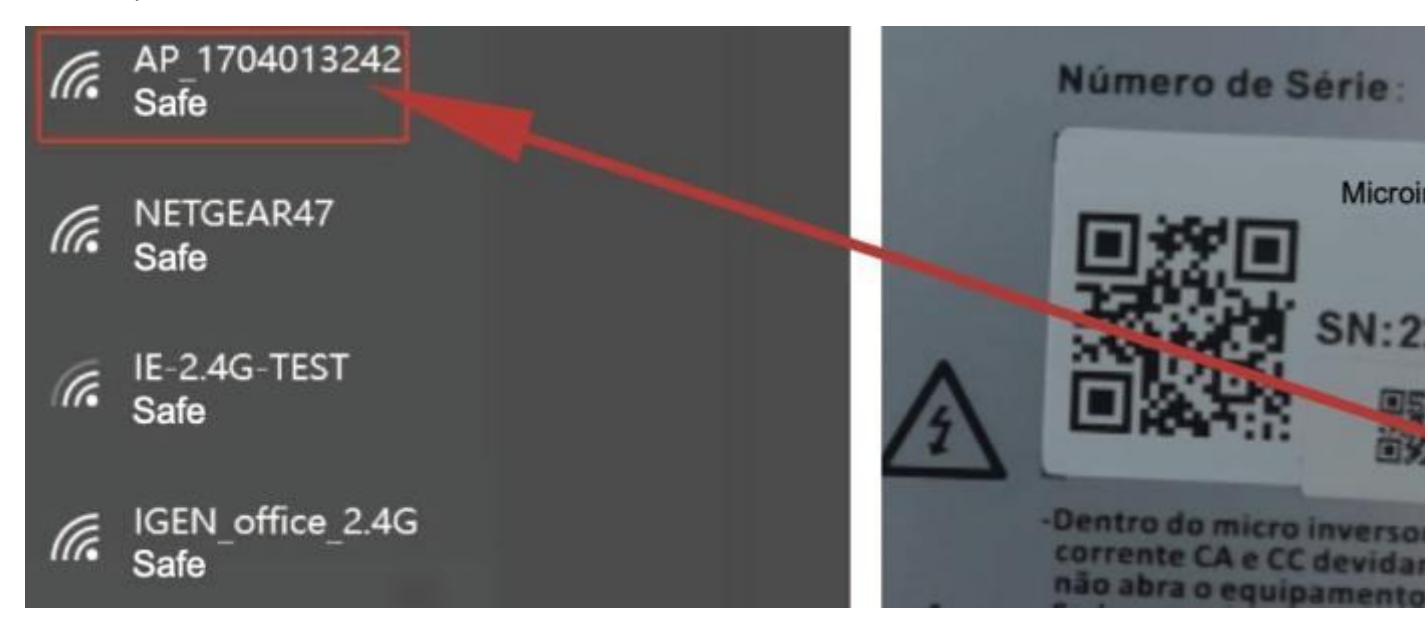

3. Öffnen Sie einen Browser und geben Sie 10.10.100.254 ein. Sowohl der Benutzername als auch das Passwort lauten admin. (Empfohlene Browser: IE 8+, Chrome 15+, Firefox 10+)

| _         | 0         | http://10.10.100.254 Please input username and password."USER LOGIN" |  |
|-----------|-----------|----------------------------------------------------------------------|--|
| Status    | Username: | admin                                                                |  |
| Wizard    | Password: |                                                                      |  |
| Quick Set |           | Sure Cancel                                                          |  |
| Advanced  |           |                                                                      |  |
| Upgrade   |           |                                                                      |  |

4. Der Browser geht zur "Status"-Seite mit den Grundinformationen.

| Wizard    | - Inverter information                                                                                                    |                                                                                                    |
|-----------|----------------------------------------------------------------------------------------------------|----------------------------------------------------------------------------------------------------|
| Quick Set |                                                                                                    |                                                                                                    |
| Advanced  | Firmware version(main)                                                                                                    |                                                                                                    |
| Advanced  | Firmware version(slave)                                                                                                    |                                                                                                    |
| Upgrade   | Inverter model                                                                                                    |                                                                                                    |
| Restart   | Rated power                                                                                                    | W                                                                                                    |
| Reset     | Current power                                                                                                    | W                                                                                                    |
|           | Yield today                                                                                                    | kW                                                                                                    |
|           | Current power                                                                                                    | kW                                                                                                    |
|           | Alerts                                                                                                    |                                                                                                    |
|           | Last updated                                                                                                    |                                                                                                    |
|           | Device serial number<br>Firmware version                                                                                                    | 170401324<br>LSW3_14_FFFF_1.0.2                                                                        |
|           | Device serial number<br>Firmware version<br>Wireless AP mode                                                                                                    | 170401324<br>LSW3_14_FFFF_1.0.2<br>Enabl                                                               |
|           | Device serial number<br>Firmware version<br>Wireless AP mode<br>SSID                                                                                                    | 170401324<br>LSW3_14_FFFF_1.0.2<br>Enabl<br>AP_170401324                                               |
|           | Device serial number Firmware version Wireless AP mode SSID IP address                                                                                                    | 170401324<br>LSW3_14_FFFF_1.0.2<br>Enabl<br>AP_170401324<br>10.10.100.25                               |
|           | Device serial number<br>Firmware version<br>Wireless AP mode<br>SSID<br>IP address<br>MAC address                                                                                                    | 170401324<br>LSW3_14_FFFF_1.0.2<br>Enabl<br>AP_170401324<br>10.10.100.25<br>8C:D8:B3:71:8D:B           |
|           | Device serial number<br>Firmware version<br>Wireless AP mode<br>SSID<br>IP address<br>MAC address<br>Wireless STA mode                                                                                                    | 170401324<br>LSW3_14_FFFF_1.0.2<br>Enabl<br>AP_170401324<br>10.10.100.25<br>8C:D8:B3:71:8D:B<br>Disabl |
|           | Device serial number<br>Firmware version<br>Wireless AP mode<br>SSID<br>IP address<br>MAC address<br>Wireless STA mode<br>Router SSID                                                                                                    | 170401324<br>LSW3_14_FFFF_1.0.2<br>Enabl<br>AP_170401324<br>10.10.100.25<br>8C:D8:B3:71:8D:B<br>Disabl |
|           | Device serial number<br>Firmware version<br>Wireless AP mode<br>SSID<br>IP address<br>MAC address<br>Wireless STA mode<br>Router SSID<br>Signal Quality                                                                                                    | 170401324<br>LSW3_14_FFFF_1.0.2<br>Enabl<br>AP_170401324<br>10.10.100.25<br>8C:D8:B3:71:8D:B<br>Disabl |
|           | Device serial number<br>Firmware version<br>Wireless AP mode<br>SSID<br>IP address<br>MAC address<br>Wireless STA mode<br>Router SSID<br>Signal Quality<br>IP address                                                                                                    | 170401324<br>LSW3_14_FFFF_1.0.2<br>Enabl<br>AP_170401324<br>10.10.100.25<br>8C:D8:B3:71:8D:B<br>Disabl |
|           | Device serial number<br>Firmware version<br>Wireless AP mode<br>SSID<br>IP address<br>MAC address<br>Wireless STA mode<br>Router SSID<br>Signal Quality<br>IP address<br>MAC address                                                                                                    | 170401324<br>LSW3_14_FFFF_1.0.2<br>Enab<br>AP_170401324<br>10.10.100.25<br>8C:D8:B3:71:8D:E<br>Disab   |
|           | Device serial number Firmware version Wireless AP mode SSID IP address MAC address Wireless STA mode Router SSID Signal Quality IP address MAC address AC address AC address AC address                                                                                                    | 170401324<br>LSW3_14_FFFF_1.0.2<br>Enabl<br>AP_170401324<br>10.10.100.25<br>8C:D8:B3:71:8D:B<br>Disabl |
|           | Device serial number         Firmware version         Wireless AP mode         SSID         IP address         MAC address         Wireless STA mode         Router SSID         Signal Quality         IP address         MAC address         Router SSID         Signal Quality         IP address         MAC address         Server information         Remote server A | 170401324<br>LSW3_14_FFFF_1.0.2<br>Enabl<br>AP_170401324<br>10.10.100.25<br>8C:D8:B3:71:8D:B<br>Disabl |

5. Klicke Sie auf "Wizard", dann auf Aktualisieren und suchen Sie ihr WLAN-Netzwerk. Wählen Sie ihr WLAN-Netzwerk aus und stellen Sie eine Verbindung her.

| Nizard    | IE-2.4G-TEST                                                                                                    | 54:A7:3:70:99:13                                                                               | 82                          | 1                           |   | ~  |
|-----------|----------------------------------------------------------------------------------------------------|------------------------------------------------------------------------------------------------|-----------------------------|-----------------------------|---|----|
| Quick Set |                                                                                                    | 0:BE:D5:20:B8:20                                                                               | 80                          | 1                           | - |    |
|           | O AP 1753738492                                                                                                    | 30:EA:E7:36:B:36                                                                               | 78                          | 2                           | - |    |
| Advanced  | O IGEN office 2.4G                                                                                                    | 0:BE:D5:20:B8:20                                                                               | 76                          | 1                           | - |    |
| Ingrada   | GIGENTEST                                                                                                    | E8:65:D4:F2:15:B                                                                               | 8 74                        | 6                           | - |    |
| opgrade   | ŏ                                                                                                    | 90:5D:7C:97:95:2                                                                               | 74                          | 1                           |   |    |
| Restart   | O IGEN office 2.4G                                                                                                    | 90:5D:7C:97:95:2                                                                               | 7 72                        | 1                           |   |    |
|           | Ŏ.                                                                                                    | 90:5D:7C:97:C9:E                                                                               | 5 72                        | 1                           |   |    |
| Reset     | O AP_1719065936                                                                                                    | 30:EA:E7:36:CF:E                                                                               | 2 70                        | 1                           |   |    |
|           | O IGEN office 2.4G                                                                                                    | 90:5D:7C:97:C9:E                                                                               | 3 70                        | 1                           |   |    |
|           | ○ TESR+**? =, ;                                                                                                    | 4A:E:EC:9E:C3:31                                                                               | 70                          | 11                          |   |    |
|           | O ICEN office 24C                                                                                                    | 0-BE-D5-20-B7-EE                                                                               | 66                          | 11                          |   |    |
|           | Note: When RSSI of the se<br>connection may be unstable<br>shorten the distance between                                                                                                    | elected WiFi network is lower the le,please select other available sen the device and router.  | an 15°<br>netwo             | %,the<br>rk or              |   | ×  |
|           | Note: When RSSI of the se<br>connection may be unstable<br>shorten the distance between                                                                                                    | elected WiFi network is lower the le,please select other available aren the device and router. | an 15º<br>netwo             | 1<br>%,the<br>rk or<br>resh |   | ×. |
|           | AD E4707E0EE     * Note: When RSSI of the se<br>connection may be unstabl<br>shorten the distance betwee     Add wireless network mar                                                                                           | elected WiFi network is lower the le,please select other available een the device and router.  | an 15 <sup>o</sup><br>netwo | nk or                       |   | ~  |
|           | AD EXTOTEORE     * Note: When RSSI of the seconnection may be unstable shorten the distance between shorten the distance between Add wireless network mare Network name (SSID) (Note:case sensitive)                            | elected WiFi network is lower the le,please select other available even the device and router. | an 15 <sup>o</sup><br>netwo | 1<br>%,the<br>rk or<br>resh |   | ~  |
|           | AD EXTOTEORE<br>* Note: When RSSI of the set<br>connection may be unstable<br>shorten the distance between<br>Add wireless network mare<br>Network name (SSID)<br>(Note:case sensitive)<br>Encryption method                    | elected WiFi network is lower the le,please select other available en the device and router.   | an 15 <sup>c</sup><br>netwo | 4<br>%,the<br>rk or<br>resh |   | ~  |
|           | AD EXTOTEORE<br>* Note: When RSSI of the seconnection may be unstable<br>shorten the distance between<br>Add wireless network mare<br>Network name (SSID)<br>(Note:case sensitive)<br>Encryption method<br>Encryption algorithm | elected WiFi network is lower the le,please select other available aren the device and router. | Ref                         | rk or                       |   | *  |

6. Geben Sie das Passwort ihres WLAN-Netwerks ein und klicken Sie auf (Next).

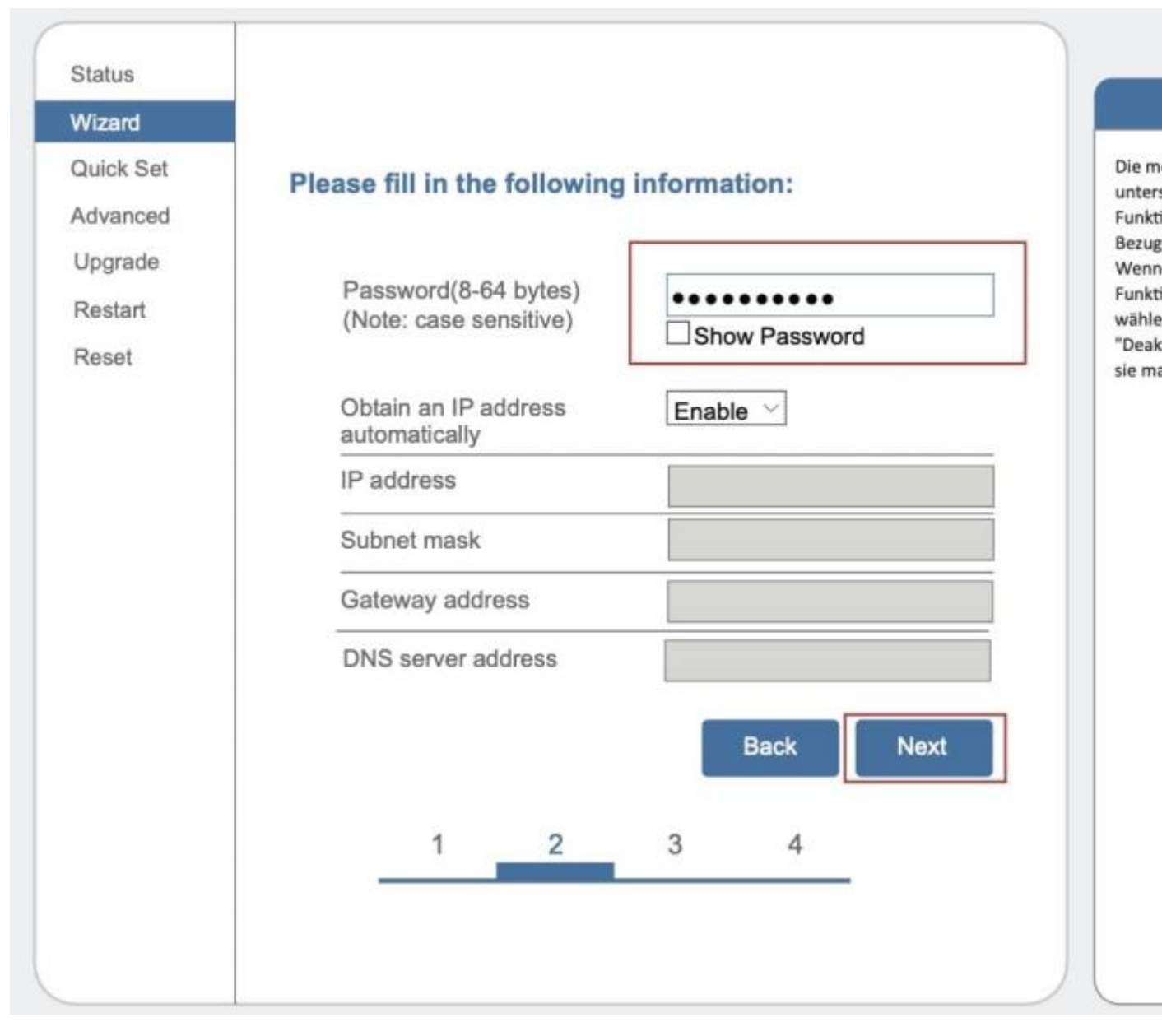

7. Sie können die folgenden Optionen auswählen, um die Sicherheit zu erhöhen, und klicken Sie auf Weiter.

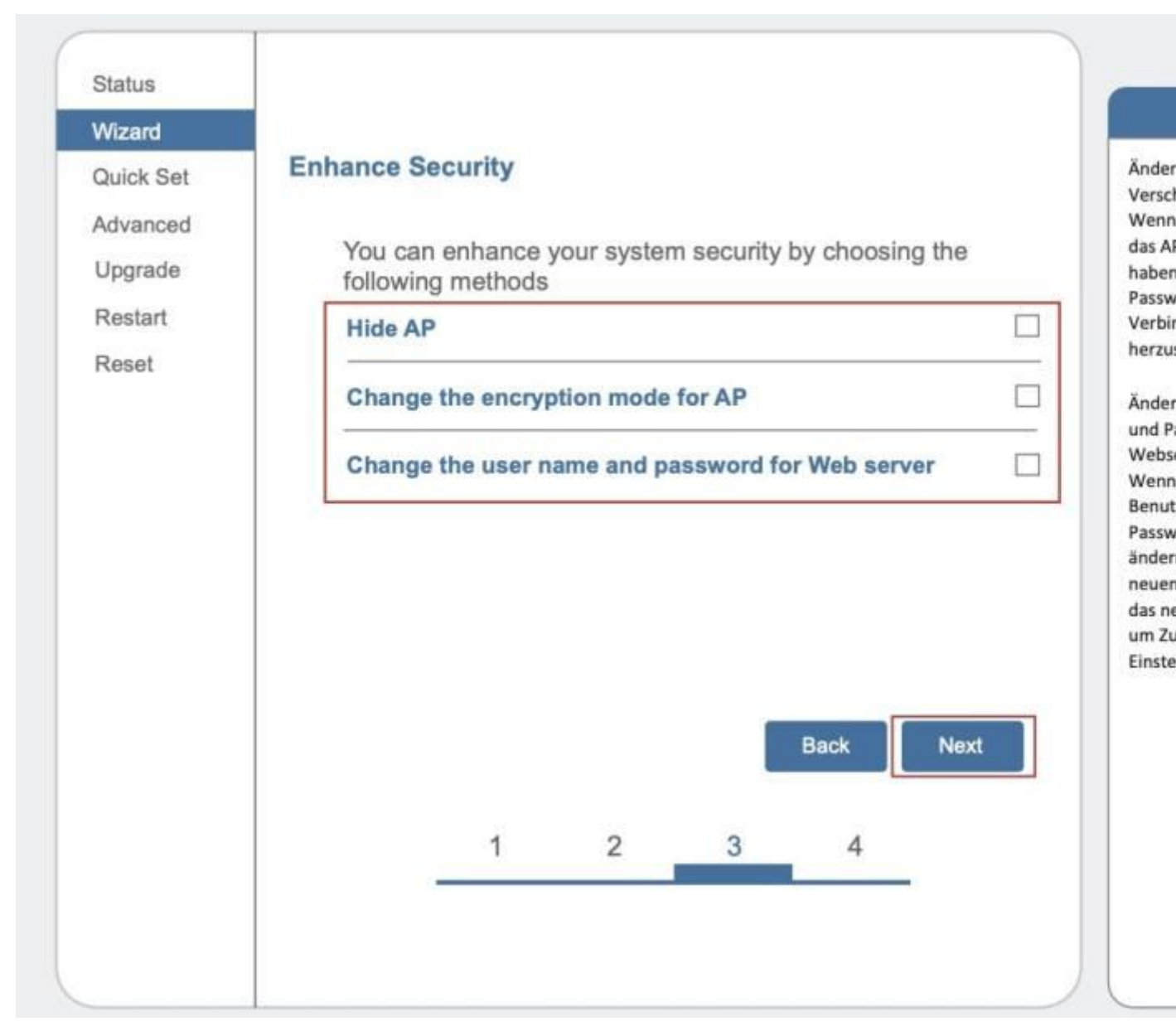

8. Nach erfolgreicher Installation erscheint die folgende Seite. Klicken Sie auf OK zum Neu-Start des Wechselrichters

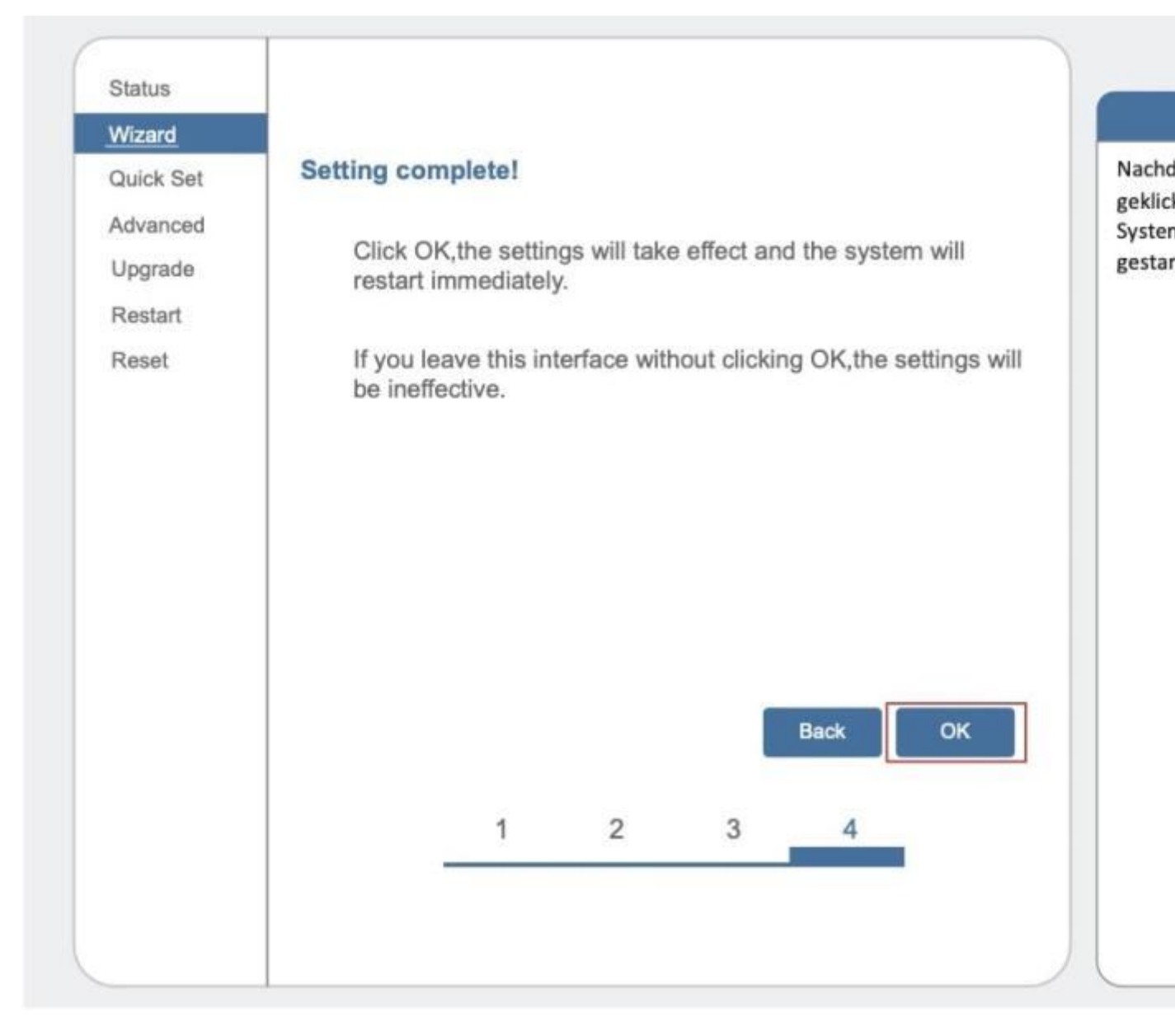

 Stellen Sie eine Verbindung mit dem AP-Netzwerk des Mikrowechselrichters her, melden Sie sich erneut unter 10.10.100.254 an und überprüfen Sie hier die Systeminformationen.
 Nachdem die Netzwerkeinstellungen vorgenommen wurden, ist der STA-Modus des drahtlosen Netzwerks aktiviert. Die Informationen über den Router werden auf der Seite angezeigt und der Remote-Server A ist verbindungsfähig.

| zard    | <ul> <li>Inverter information</li> </ul>                                                                                                    |                                                                                   |
|---------|----------------------------------------------------------------------------------------------------|-----------------------------------------------------------------------------------|
|         | Inverter serial number                                                                                                    |                                                                                   |
| ick Set | Firmware version(main)                                                                                                    |                                                                                   |
| anced   | Firmware version(slave)                                                                                                    |                                                                                   |
| rade    | Inverter model                                                                                                    |                                                                                   |
| art     | Rated power                                                                                                    | W                                                                                 |
| locat   | Current power                                                                                                    | W                                                                                 |
| eset    | Yield today                                                                                                    | kWh                                                                               |
|         | Current power                                                                                                    | kWh                                                                               |
|         | Alerts                                                                                                    |                                                                                   |
|         | Last updated                                                                                                    |                                                                                   |
|         | Firmware version                                                                                                    | LSW3_14_FFFF_1.0.23                                                               |
|         | Device serial number                                                                                                    | 1704013242                                                                        |
|         | Missions AD made                                                                                                    | LOW0_14_FFFF_1.0.20                                                               |
|         | vvireless AP mode                                                                                                    | Disable                                                                           |
|         | 000                                                                                                    | statere                                                                           |
|         | SSID                                                                                                    |                                                                                   |
|         | IP address<br>MAC address                                                                                                    |                                                                                   |
|         | SSID<br>IP address<br>MAC address<br>Wireless STA mode                                                                                             | Enable                                                                            |
|         | SSID<br>IP address<br>MAC address<br>Wireless STA mode<br>Router SSID                                                                              | Enable<br>IE-2.4G-TEST                                                            |
|         | SSID<br>IP address<br>MAC address<br>Wireless STA mode<br>Router SSID<br>Signal Quality                                                            | Enable<br>IE-2.4G-TEST<br>100%                                                    |
|         | SSID<br>IP address<br>MAC address<br>Wireless STA mode<br>Router SSID<br>Signal Quality<br>IP address                                              | Enable<br>IE-2.4G-TEST<br>100%<br>172.16.30.247                                   |
|         | SSID<br>IP address<br>MAC address<br>Wireless STA mode<br>Router SSID<br>Signal Quality<br>IP address<br>MAC address                               | Enable<br>IE-2.4G-TEST<br>100%<br>172.16.30.247<br>98:D8:63:71:8D:B0              |
|         | SSID<br>IP address<br>MAC address<br>Wireless STA mode<br>Router SSID<br>Signal Quality<br>IP address<br>MAC address                               | Enable<br>IE-2.4G-TEST<br>100%<br>172.16.30.247<br>98:D8:63:71:8D:B0              |
|         | SSID<br>IP address<br>MAC address<br>Wireless STA mode<br>Router SSID<br>Signal Quality<br>IP address<br>MAC address<br>MAC address<br>MAC address | Enable<br>IE-2.4G-TEST<br>100%<br>172.16.30.247<br>98:D8:63:71:8D:B0<br>connected |

10. Wenn beide Remote-Server A und B "Nicht verbunden" sind, aktualisieren Sie die Seite oder wiederholen Sie die vorherigen Schritte. Wenn die "Signalqualität" unter 40% liegt, stellen Sie den Router näher zum Mikrowechselrichter.

### Wie verbindet man die App?

### 1. Registrierung

Öffnen Sie die App "SOLARMAN Smart" und registrieren Sie ein Konto. Klicken Sie auf "Register" und erstellen Sie Ihr Konto.

| •••                                             | < Registrieren       |      |
|-------------------------------------------------|----------------------|------|
| SOLARMAN Smart                                  | E-Mail               | Rufn |
| E-Mail Rufnummer Benutzername                   |                      |      |
| E-Mail                                          | E-Mail               |      |
| E-Mail                                          | E-Mail               |      |
| Passwort                                        | Überprufüngscode     | _    |
| passwprt                                        | Überprufüngscode     | Se   |
|                                                 | Passwort             |      |
|                                                 | Passwort             |      |
| Einloggen                                       | Mindestens 6 Zeichen |      |
| trieren Sie ein neues Konto Passwort vergessen? |                      |      |

# 2. Eine Anlage erstellen

Klicken Sie auf "Jetzt hinzufügen", um Ihre Anlage anzulegen. Geben Sie hier die Grunddaten der Anlage und weitere Info ein.

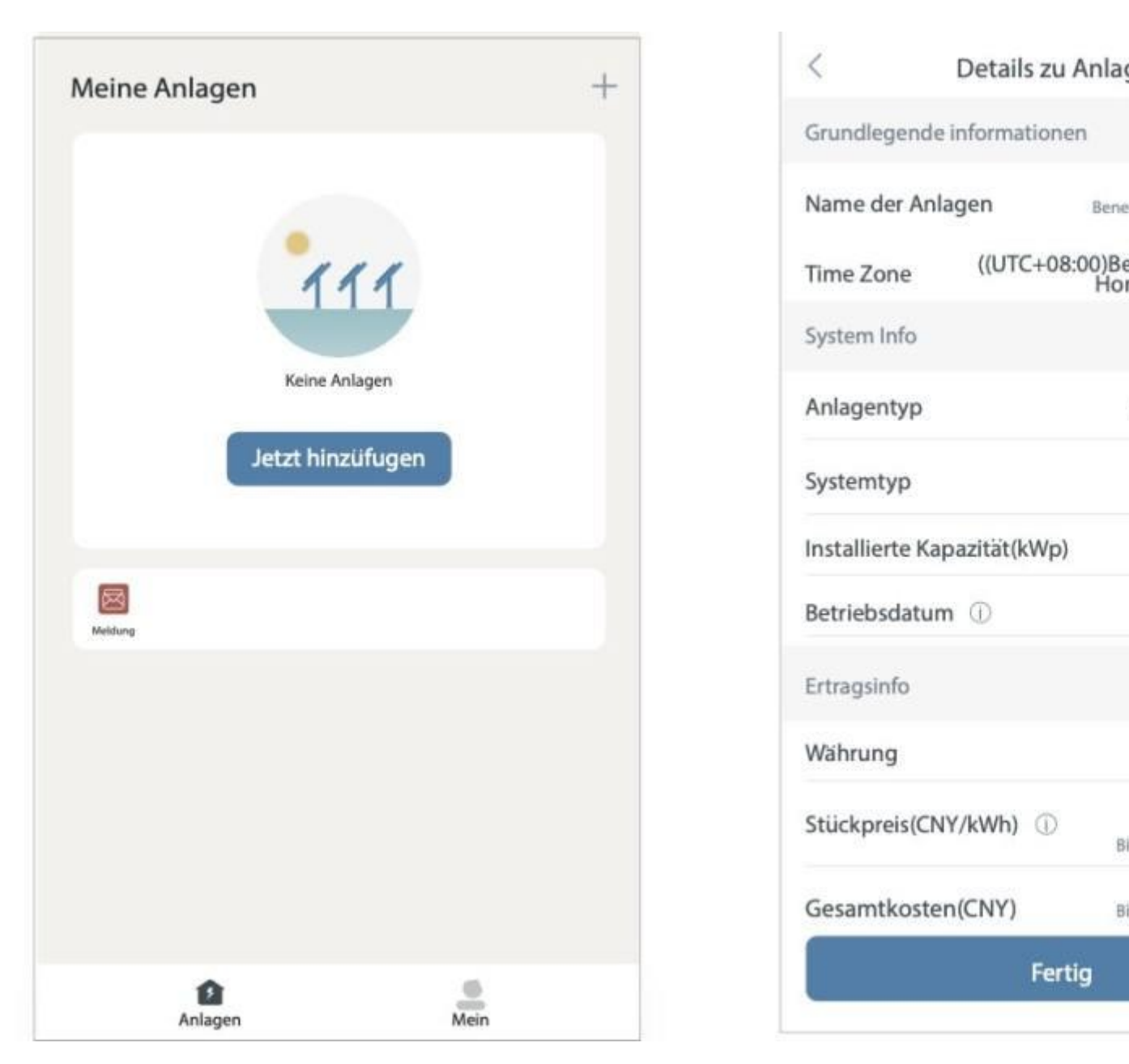

Bene

Bi

Bi

### 3. Einen Logger hinzufügen

Option 1: Geben Sie die Logger-SN manuell ein.

Option 2: Klicken Sie auf das rechte Symbol, scannen den QR-Code für SN. Sie finden die Logger-SN

auf der Verpackung oder am Logger-Gehäuse. (kleiner Aufkleber)

Folgen Sie den weiteren Schritten um die Einrichtung abzuschließen.

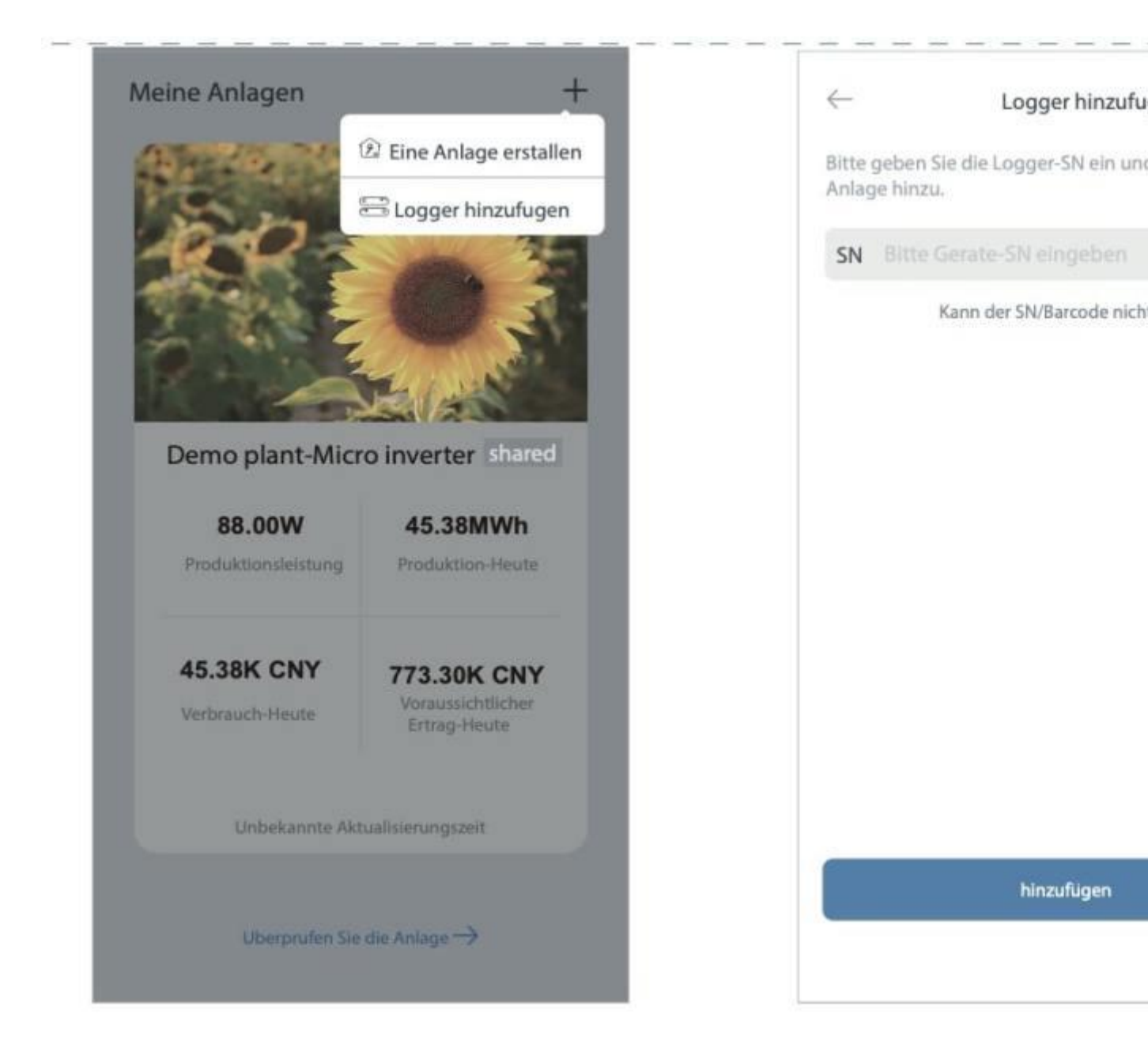

### 4. Fertig

Der Deye Wechselrichtet ist nun online.

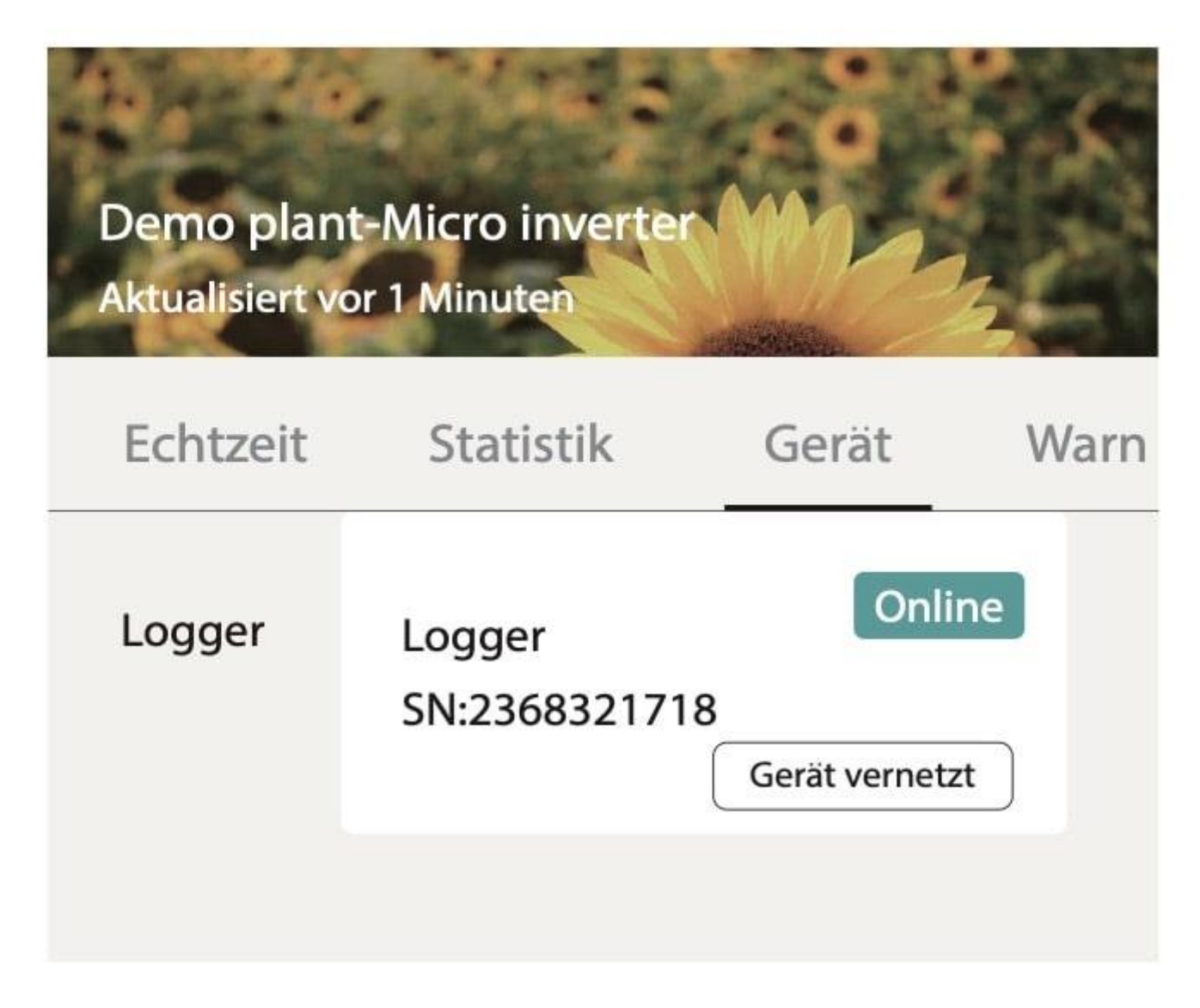

## HINWEISE

- 5GHz-Wifi wird nicht unterstützt
- Sonderzeichen in Routernamen oder Passwort werden nicht unterstützt.